# ASA 8.0:如何更改WebVPN標題

### 目錄

<u>簡介</u> <u>必要條件</u> 更改WebVPN標題 更改標題 <u>應用自定義</u> <u>驗證</u> <u>疑難排解</u> 相關資訊

# <u>簡介</u>

本文檔說明如何更改WebVPN登入頁面和門戶頁面上顯示的標題。通過使用可以通過基於Web的自 定義編輯器進行編輯的自定義設定,ASA提供了一種方法,幾乎可以改變WebVPN門戶的所有外觀 。此配置是使用ASDM 6.0(2)在運行軟體版本8.0(2)的ASA上執行的。

有關使用CLI在ASA 7.2版中自定義WebVPN頁面的詳細資訊,請參閱<u>自定義WebVPN頁面</u>。

有關使用CLI在ASA 8.0版中自定義無客戶端SSL VPN(WebVPN)頁面的詳細資訊,請參閱<u>自定義無</u> <u>客戶端SSL VPN頁面</u>。

### <u>必要條件</u>

本文檔是有關在ASA上配置WebVPN的一組文檔的一部分。

### <u>更改WebVPN標題</u>

本節提供用於更改WebVPN登入頁和門戶頁上顯示的標題的資訊。

#### 更改標題

完成以下步驟以上傳和配置新標題:

- 1. 導航至Configuration > Remote Access VPN > Clientless SSL VPN Access > Portal > Customization。
- 2. 選擇要編輯的自定義項或建立新自定義項。注意:建議您不要對預設自定義項進行重大更改。
- 若要更改瀏覽器視窗的標題,請替換Logon Page > Browser Window(預設檢視)下的Title欄 位中的文本。

| Logon page         | EXAMPLEcustom : Logon Page > Browser Window | Preview |
|--------------------|---------------------------------------------|---------|
| Browser Window     | Title Example Company's SSI UPN Service     |         |
| Title Panel        | he plantifie company a data in the better   |         |
| Languages          | hê l                                        |         |
| Language Selector  |                                             |         |
| Logon Form         |                                             |         |
| Convicted Panel    |                                             |         |
| Full Customization |                                             |         |
|                    |                                             |         |
| Portal             |                                             |         |
| Logoutpage         |                                             |         |
|                    |                                             |         |
|                    |                                             |         |
|                    |                                             |         |
|                    |                                             |         |
|                    |                                             |         |
|                    |                                             |         |
|                    |                                             |         |
|                    |                                             |         |
|                    |                                             |         |
|                    |                                             |         |

4. 若要更改登入前顯示在頁面本身上的標題,請導航到**標題面板>登入頁面**,然後替換「文本」 欄位**中的**文本。

| CISCO                                                                                                    |                                                                                                    |         |
|----------------------------------------------------------------------------------------------------|----------------------------------------------------------------------------------------------------|---------|
| Logon page                                                                                                    | EXAMPLEcustom : Logon Page > Title Panel                                                                                                    | Preview |
| Browser Window     Title Panel     Languages     Language Selector     Logon Form     Information Panel     Copyright Panel     Full Customization | Mode     Enable       Text     Example Company's SSLVPN Service       Logo URL     /+CSCOU+resample_logo_JPO       Gradient     Yes       Font Weight     Bold       Font Size     150% |         |
| Portal                                                                                                    | Font Color #800000                                                                                                    |         |
| Logoutpage                                                                                                    | Style (CBS)                                                                                                    |         |
|                                                                                                    |                                                                                                    |         |
|                                                                                                    |                                                                                                    |         |

5. 要在登入後更改瀏覽器視窗的標題,請導航到Portal > Browser Window,然後在Browser Window欄位中輸入文本。

| CISCO SSL VPN                      | Customization Editor                             | Saw     |
|------------------------------------|--------------------------------------------------|---------|
| Logon page                         | EXAMPLEcustom : Portal > Browser Window          | Preview |
| Portai                             | Browser Window Example Company's SSL VPN Service |         |
| <ul> <li>Browser Window</li> </ul> | 4                                                |         |
| Title Panel                        |                                                  |         |
| <u>Toolbar</u>                     |                                                  |         |
| Home page                          |                                                  |         |
| Custom Panes                       |                                                  |         |
| <u>Columns</u>                     |                                                  |         |
|                                    |                                                  |         |
| Logout page                        |                                                  |         |
|                                    |                                                  |         |
|                                    |                                                  |         |
|                                    |                                                  |         |
|                                    |                                                  |         |
|                                    |                                                  |         |
|                                    |                                                  |         |
|                                    |                                                  |         |
|                                    |                                                  |         |
|                                    |                                                  |         |
|                                    |                                                  |         |
|                                    |                                                  |         |
|                                    |                                                  |         |

 若要更改登入後顯示在頁面本身上的標題,請導航到Portal > Title Panel,然後替換Text欄位 中的文本。

| Logon page                                                                                                    |
|----------------------------------------------------------------------------------------------------|
| Logon page Portal  Browser Window Title Panel  Toolbar Applications Home page Custom Panes Columns Logout page |

7. 按一下右上角的Save。

abab

### 應用自定義

務必確保將您配置的自定義項應用到正確的連線配置檔案(隧道組),以便新標題顯示在登入頁面 和門戶頁面上。除非使用者使用Group-URL連線到ASA,否則必須將自定義項應用**到** DefaultWEBVPNGroup以使新標題在登入前顯示。此表顯示了對於給定配置必須在何處應用自定義 。表後的步驟顯示如何在連線配置檔案(隧道組)中配置自定義。

| la na na na na na na na na na na na na na | User login method                               |                             |                           |
|-------------------------------------------|-------------------------------------------------|-----------------------------|---------------------------|
|                                           | Login w/out Group<br>Selection (use<br>default) | Login w/ Group<br>Selection | Group-URL                 |
| Customization                             |                                                 |                             |                           |
| visible on                                |                                                 |                             | User's Connection Profile |
| Login Page                                | DefaultWEBVPNGroup                              | DefaultWEBVPNGroup          | (tunnel group)            |
| Customization                             |                                                 |                             |                           |
| visible on                                |                                                 | User's Connection Profile   | User's Connection Profile |
| Portal Page                               | DefaultWEBVPNGroup                              | (tunnel group)              | (tunnel group)            |

完成以下步驟,在連線配置檔案(隧道組)中配置自定義:

1. 導航至Configuration > Remote Access VPN > Clientless SSL VPN Access > Connection Profiles。

VI

- 2. 選擇DefaultWEBVPNGroup(或所需的組),然後按一下**Edit**。
- 3. 在左窗格中選擇Advanced > Clientless SSL VPN。

The statest

4. 驗證是否將您的自定義選擇為Portal Page Customization。

| Basic              | Portal Page Customization: EXAMPLEcustom                                                                                                    | ▼ Manage                                            |  |  |
|--------------------|----------------------------------------------------------------------------------------------------|-----------------------------------------------------|--|--|
| Advanced           | CSD Alternate Group Policy: DfltCustomization                                                                                                    | Mapage                                              |  |  |
|                    | EXAMPLEcustom                                                                                                    |                                                     |  |  |
| Authorization      | Enable the display of Radius Reject-Message of Radius Reject-Message of Radius Radius Radius Radius Radius Radius Radius Radius Radius Radius Radius Radius Radius Radius Radius Radius Radius Radius Radius Radius Radius Radius Radius Radius Rad | on the login screen when adthentication is rejected |  |  |
| Accounting         | Constant Alexan                                                                                                    |                                                     |  |  |
| Name Servers       | Connection Aliases                                                                                                    |                                                     |  |  |
| Clientless SSL VPN | Add Celete                                                                                                    |                                                     |  |  |
|                    | Alias                                                                                                    | Enabled                                             |  |  |
|                    | Group URLs                                                                                                    |                                                     |  |  |
|                    | URL                                                                                                    | Enabled                                             |  |  |
|                    |                                                                                                    |                                                     |  |  |
|                    | OK Cancel H                                                                                                    | Help                                                |  |  |

### <u>驗證</u>

導航到ASA的WebVPN登入頁,驗證標題已更改且自定義項已正確應用。

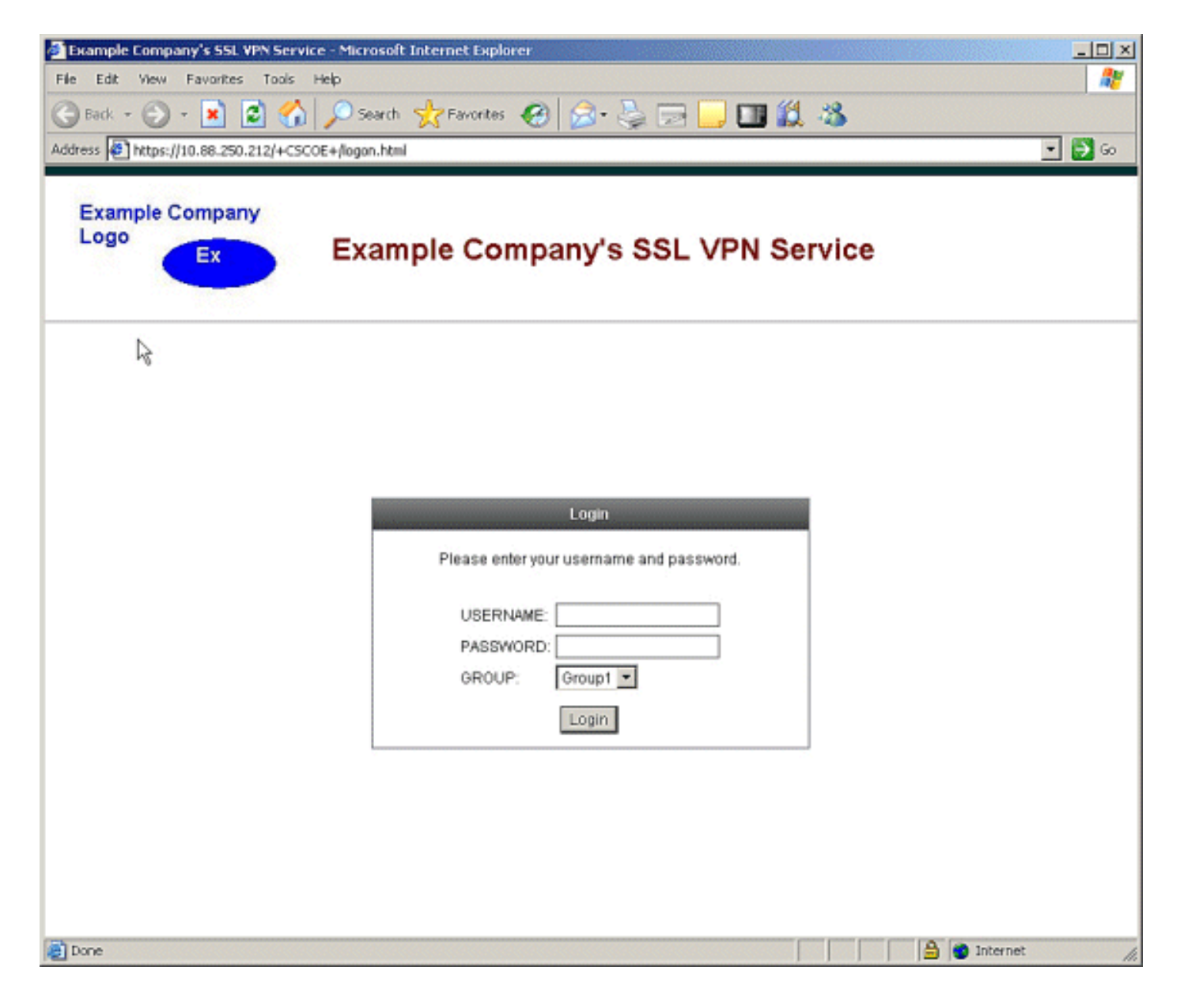

## <u>疑難排解</u>

如果未顯示新標題,請確保將自定義項應用到正確的連線配置檔案(隧道組)。 有關詳細資訊,請 參閱<u>應用自定義</u>。

### 相關資訊

• 技術支援與文件 - Cisco Systems